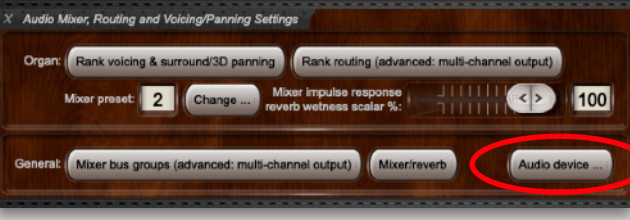

## Hauptwerk VI · Audio-Mixer Beispiel für ein Mixer Preset

In HW VI gibt es insgesamt 8 Mixer-Presets

## 1. Stufe: Konfigurieren Sie Ihr Audio-Interface (Audio Device)

|                                                                                                    |                                                                                                    | Audi         | io De       | vice and Channels                                                                                                    |          |  |  |  |
|----------------------------------------------------------------------------------------------------|----------------------------------------------------------------------------------------------------|--------------|-------------|----------------------------------------------------------------------------------------------------|----------|--|--|--|
| Essential sett                                                                                       | ings                                                                                                    |              |             |                                                                                                    |          |  |  |  |
| Select th                                                                                            | e audio output device you want Hauptwerk to                                                                                                    | use.Make sur | re tha      | t no other software uses the selected device while you're using Hau                                                                                                    | uptwerk. |  |  |  |
| A pro/ser                                                                                            | ni-pro audio interface is usually best for perfor                                                                                                    | mance/qualit | ty:         |                                                                                                    |          |  |  |  |
|                                                                                                    |                                                                                                    |              |             |                                                                                                    |          |  |  |  |
|                                                                                                    | Audio out                                                                                                    | put device:  | MO          | TU UltraLite mk3 Hybrid 📀                                                                                                    |          |  |  |  |
|                                                                                                    | Sample rate (for audio engine and aud                                                                                                    | dio output): | 48 k        | (Hz (maximum polyphony)                                                                                                    |          |  |  |  |
| Advanced set                                                                                         | ttings                                                                                                    |              |             |                                                                                                    |          |  |  |  |
|                                                                                                    |                                                                                                    |              |             |                                                                                                    |          |  |  |  |
|                                                                                                    | Audio buffer size (sample frames):                                                                                                    | 0256         |             |                                                                                                    | 6        |  |  |  |
|                                                                                                    | Number of audio buffers:                                                                                                    | 1 (least sou | und de      | elay,least resilience to glitches/crackle) 📀                                                                                                    |          |  |  |  |
|                                                                                                    | Total buffer size (sound delay sample frames):                                                                                                    | 256 (5.8ms   | @44.        | 1 kHz 5, 3ms @48 kHz 2,7ms @96 kHz)                                                                                                    |          |  |  |  |
|                                                                                                    |                                                                                                    |              |             |                                                                                                    |          |  |  |  |
| 001                                                                                                  | Device channel                                                                                                    |              |             | Name for channel (optional)                                                                                                    |          |  |  |  |
| 001:                                                                                                 | Device channel<br>0001 (Main Out: Genelec L)<br>0002 (Main Out: Genelec R)                                                                                                    |              | 0           | Name for channel (optional)<br>Stereo-L                                                                                                    |          |  |  |  |
| 001:<br>002:<br>003:                                                                                 | Device channel<br>0001 (Main Out: Genelec L)<br>0002 (Main Out: Genelec R)<br>0003 (Analog: Vorne L)                                                                                                    |              | ©<br>©      | Name for channel (optional)<br>Stereo-L<br>Stereo-R<br>Vorne-L                                                                                                    |          |  |  |  |
| 001:<br>002:<br>003:<br>004:                                                                         | Device channel<br>0001 (Main Out: Genelec L)<br>0002 (Main Out: Genelec R)<br>0003 (Analog: Vorne L)<br>0004 (Analog: Vorne R)                                                                                                    |              | 0<br>0<br>0 | Name for channel (optional)<br>Stereo-L<br>Stereo-R<br>Vorne-L<br>Vorne-R                                                                                                    |          |  |  |  |
| 001:<br>002:<br>003:<br>004:<br>005:                                                                 | Device channel<br>0001 (Main Out: Genelec L)<br>0002 (Main Out: Genelec R)<br>0003 (Analog: Vorne L)<br>0004 (Analog: Vorne R)<br>0005 (Analog: Mitte L)                                                                                                    |              | ©<br>©<br>© | Name for channel (optional)<br>Stereo-L<br>Stereo-R<br>Vorne-L<br>Vorne-R<br>Mitte-L                                                                                                    |          |  |  |  |
| 001:<br>002:<br>003:<br>004:<br>005:<br>006:                                                         | Device channel<br>0001 (Main Out: Genelec L)<br>0002 (Main Out: Genelec R)<br>0003 (Analog: Vorne L)<br>0004 (Analog: Vorne R)<br>0005 (Analog: Mitte L)<br>0006 (Analog: Mitte R)                                                                                                    |              |             | Name for channel (optional)<br>Stereo-L<br>Stereo-R<br>Vorne-L<br>Vorne-R<br>Mitte-L<br>Mitte-R                                                                                                    |          |  |  |  |
| 001:<br>002:<br>003:<br>004:<br>005:<br>006:<br>007:                                                 | Device channel<br>0001 (Main Out: Genelec L)<br>0002 (Main Out: Genelec R)<br>0003 (Analog: Vorne L)<br>0004 (Analog: Vorne R)<br>0005 (Analog: Mitte L)<br>0006 (Analog: Mitte R)<br>0007 (Analog: Hinten L)                                                                                                    |              |             | Name for channel (optional)<br>Stereo-L<br>Stereo-R<br>Vorne-L<br>Vorne-R<br>Mitte-L<br>Mitte-R<br>Hinten-L                                                                                                    |          |  |  |  |
| 001:<br>002:<br>003:<br>004:<br>005:<br>006:<br>007:<br>008:                                         | Device channel<br>0001 (Main Out: Genelec L)<br>0002 (Main Out: Genelec R)<br>0003 (Analog: Vorne L)<br>0004 (Analog: Vorne R)<br>0005 (Analog: Mitte L)<br>0006 (Analog: Mitte R)<br>0007 (Analog: Hinten L)<br>0008 (Analog: Hinten R)                                                                                                    |              |             | Name for channel (optional)<br>Stereo-L<br>Stereo-R<br>Vorne-L<br>Vorne-R<br>Mitte-L<br>Mitte-R<br>Hinten-L<br>Hinten-R                                                                                                    |          |  |  |  |
| 001:<br>002:<br>003:<br>004:<br>005:<br>006:<br>007:<br>008:<br>009:                                 | Device channel<br>0001 (Main Out: Genelec L)<br>0002 (Main Out: Genelec R)<br>0003 (Analog: Vorne L)<br>0004 (Analog: Vorne R)<br>0005 (Analog: Mitte L)<br>0006 (Analog: Mitte R)<br>0007 (Analog: Hinten L)<br>0008 (Analog: Hinten R)<br>0009 (Analog: Subwoofer)                                                                                                    |              |             | Name for channel (optional)         Stereo-L         Stereo-R         Vorne-L         Vorne-R         Mitte-L         Mitte-R         Hinten-L         Hinten-R         Subwoofer                                                                                                    |          |  |  |  |
| 001:<br>002:<br>003:<br>004:<br>005:<br>006:<br>007:<br>008:<br>009:<br>010:                         | Device channel<br>0001 (Main Out: Genelec L)<br>0002 (Main Out: Genelec R)<br>0003 (Analog: Vorne L)<br>0004 (Analog: Vorne R)<br>0005 (Analog: Mitte L)<br>0006 (Analog: Mitte R)<br>0007 (Analog: Hinten L)<br>0008 (Analog: Hinten R)<br>0009 (Analog: Subwoofer)<br>0010 (Analog: Analog 8)                                                                                                    |              |             | Name for channel (optional)<br>Stereo-L<br>Stereo-R<br>Vorne-L<br>Vorne-R<br>Mitte-L<br>Mitte-R<br>Hinten-L<br>Hinten-R<br>Subwoofer                                                                                                    |          |  |  |  |
| 001:<br>002:<br>003:<br>004:<br>005:<br>006:<br>007:<br>008:<br>009:<br>010:<br>011:                 | Device channel         0001 (Main Out: Genelec L)         0002 (Main Out: Genelec R)         0003 (Analog: Vorne L)         0004 (Analog: Vorne R)         0005 (Analog: Mitte L)         0006 (Analog: Mitte R)         0007 (Analog: Hinten L)         0008 (Analog: Hinten R)         0009 (Analog: Subwoofer)         0010 (Analog: Analog 8)         0011 (S/PDIF: S/PDIF 1)                                 |              |             | Name for channel (optional)<br>Stereo-L<br>Stereo-R<br>Vorne-L<br>Vorne-R<br>Mitte-L<br>Mitte-R<br>Hinten-L<br>Hinten-R<br>Subwoofer                                                                                                    |          |  |  |  |
| 001:<br>002:<br>003:<br>004:<br>005:<br>006:<br>007:<br>008:<br>009:<br>010:<br>011:<br>012:         | Device channel         0001 (Main Out: Genelec L)         0002 (Main Out: Genelec R)         0003 (Analog: Vorne L)         0004 (Analog: Vorne R)         0005 (Analog: Mitte L)         0006 (Analog: Mitte R)         0007 (Analog: Hinten L)         0008 (Analog: Hinten R)         0009 (Analog: Subwoofer)         0010 (Analog: Analog 8)         0011 (S/PDIF: S/PDIF 1)         0012 (S/PDIF: S/PDIF 2) |              |             | Name for channel (optional)<br>Stereo-L<br>Stereo-R<br>Vorne-L<br>Vorne-R<br>Mitte-L<br>Mitte-R<br>Hinten-L<br>Hinten-R<br>Subwoofer                                                                                                    |          |  |  |  |
| 001:<br>002:<br>003:<br>004:<br>005:<br>006:<br>007:<br>008:<br>009:<br>010:<br>011:<br>012:<br>013: | Device channel<br>0001 (Main Out: Genelec L)<br>0002 (Main Out: Genelec R)<br>0003 (Analog: Vorne L)<br>0004 (Analog: Vorne R)<br>0005 (Analog: Mitte L)<br>0006 (Analog: Mitte R)<br>0007 (Analog: Hinten L)<br>0008 (Analog: Hinten R)<br>0009 (Analog: Hinten R)<br>0009 (Analog: Subwoofer)<br>0010 (Analog: Analog 8)<br>0011 (S/PDIF: S/PDIF 1)<br>0012 (S/PDIF: S/PDIF 2)<br>0013 (Phones: Phones 1)       |              |             | Name for channel (optional)         Stereo-L         Stereo-R         Vorne-L         Vorne-R         Mitte-L         Mitte-R         Hinten-L         Hinten-R         Subwoofer         Image: Subwoofer         Image: Subwoofer         Image: Subwoofer         Image: Subwoofer         Image: Subwoofer-L |          |  |  |  |

Normalerweise hat man die einzelnen Kanäle seines Mehrkanal-Interfaces bereits in den Systemeinstellungen, bzw. dem Interface-Treiber eingestellt. Hier in Hauptwerk sollten Sie jetzt noch die Kanäle entsprechend Ihrer Lautsprecheraufstellung benennen.

| 1 | X Audio Mixer, Routing and Voicing/Panning Settings                                                                                                   | Beispiel für ein Mixer Preset                                                                  |                                                   |
|---|----------------------------------------------------------------------------------------------------|------------------------------------------------------------------------------------------------|---------------------------------------------------|
|   | Organ: Rank voicing & surround/3D panning Rank routing (advanced: multi-channel output) Mixer preset: 2 Change Mixer impulse response 1111111 (1) 100 |                                                                                                |                                                   |
|   | Contragenter reverb wetness scalar %:                                                                                                    | 2. Stufe: General Audio Routing                                                                |                                                   |
|   | Gent at Mixer bus groups (advanced: multi-channel output) Mixer/reverb (Audio device) Wä                                                              | hlen Sie eines der 8 Mixer-Prests zur Bearbeitung                                              | aus.                                              |
|   | Mixer/reverb                                                                                                    | auch in Mixer/reverb                                                                           | Mixer bus groups (advanced: multi-channel output) |
|   | 2 Master Mix Busses 1-8                                                                                                    | <b>3 Primary Busses (1-1024)</b><br>Runterscrollen bis "Advanced Items"!                       | 4 Bus Groups (1-1024)                             |
|   | Benennen und verbinden Sie hier die Master                                                                                                    |                                                                                                | Definieren und benennen Sie hie                   |
|   | Mix Busses mit den physischen Eingängen                                                                                                    | Benennen und verbinden Sie hier die <u>Primary</u>                                             | Gruppen (Bus Groups), in die Sie                  |
|   | meinem Fall mit dem MOTU Ultralite MK3                                                                                                    | Busses mit den physischen Eingangen ihres                                                      | wollen, damit sie an den entspre                  |
|   |                                                                                                    | Addio interfaces.                                                                              | Lautsprechern Ihres Setuos abg                    |
|   | Master Mix Bus 1: "Stereo-Recording"                                                                                                    | 1 - Vorne (Stereo 1)                                                                           | werden. Beispielsweise:                           |
|   | Master Mix Bus 2: "Kopfhörer"                                                                                                    | 2 - Seite (Stereo 2)                                                                           |                                                   |
|   | Master Mix Bus 3: "Subwoofer"                                                                                                    | 3 - Hinten (Stereo 3)                                                                          | 1 - Pedal, Hauptwerk: Stereo vo                   |
|   |                                                                                                    | Pogola Sie hier die Lautstärken                                                                | 2 - Schwellwerk, Positif: Stereo                  |
|   | Master Mix Bus 8                                                                                                    | Fügen Sie Hall hinzu*                                                                          | 5 - naunsampies. Stereo ninten                    |
|   |                                                                                                    | Beziehen Sie Ihren Subwoofer mit ein                                                           | Achtung:                                          |
|   | Die Beispielnamen zeigen den Gebrauch der                                                                                                    | Beliefern Sie die Master Mix Busse                                                             | Die eigentliche Zuordnung der R                   |
|   | Master Mix Busses zur Zusammenfassung                                                                                                    | (Aufnahme, Kopfhörer u.s.w.)                                                                   | jeweiligen Orgel wird dann gena                   |
|   | unterschiedlich gerouteter Register zu einer                                                                                                    | Da an inaganamt 1024 <i>Primary business</i> gibt                                              | Bussgruppen vorgenommen.                          |
|   | einen Konfhörer                                                                                                    | können Sie hier sowohl mehrere Busse für eine                                                  |                                                   |
|   |                                                                                                    | Orgel als auch mehrere Busse für mehrere Orgeln                                                |                                                   |
|   |                                                                                                    | Lautstärken oder Hallräumen.                                                                   |                                                   |
|   |                                                                                                    |                                                                                                |                                                   |
|   |                                                                                                    | Die eigentliche Zuordnung der Register zu den<br>Bussen nehmen Sie nachber in den spezifischen |                                                   |
|   |                                                                                                    | Orgeleinstellungen vor.                                                                        |                                                   |
|   |                                                                                                    | * Es ist natürlich emofehlenswert, die Hallräume                                               |                                                   |
|   |                                                                                                    | erst später einzustellen, nachdem man in den                                                   |                                                   |
|   | © 0000 hu Obristanh Kallan                                                                                                    | Orgeleinstellungen die Register zugeordnet hat.                                                |                                                   |

Houptwork VI . Audio Mix

efinieren und benennen Sie hier die ruppen (Bus Groups), in die Sie nachher e einzelnen Register Ihrer Orgel schicken ollen, damit sie an den entsprechenden utsprechern Ihres Setuos abgestrahlt erden. Beispielsweise:

Pedal, Hauptwerk: Stereo vorne

- Schwellwerk, Positif: Stereo Seite
- Raumsamples: Stereo hinten

## chtung:

e eigentliche Zuordnung der Register der weiligen Orgel wird dann genau auf diese issgruppen vorgenommen.

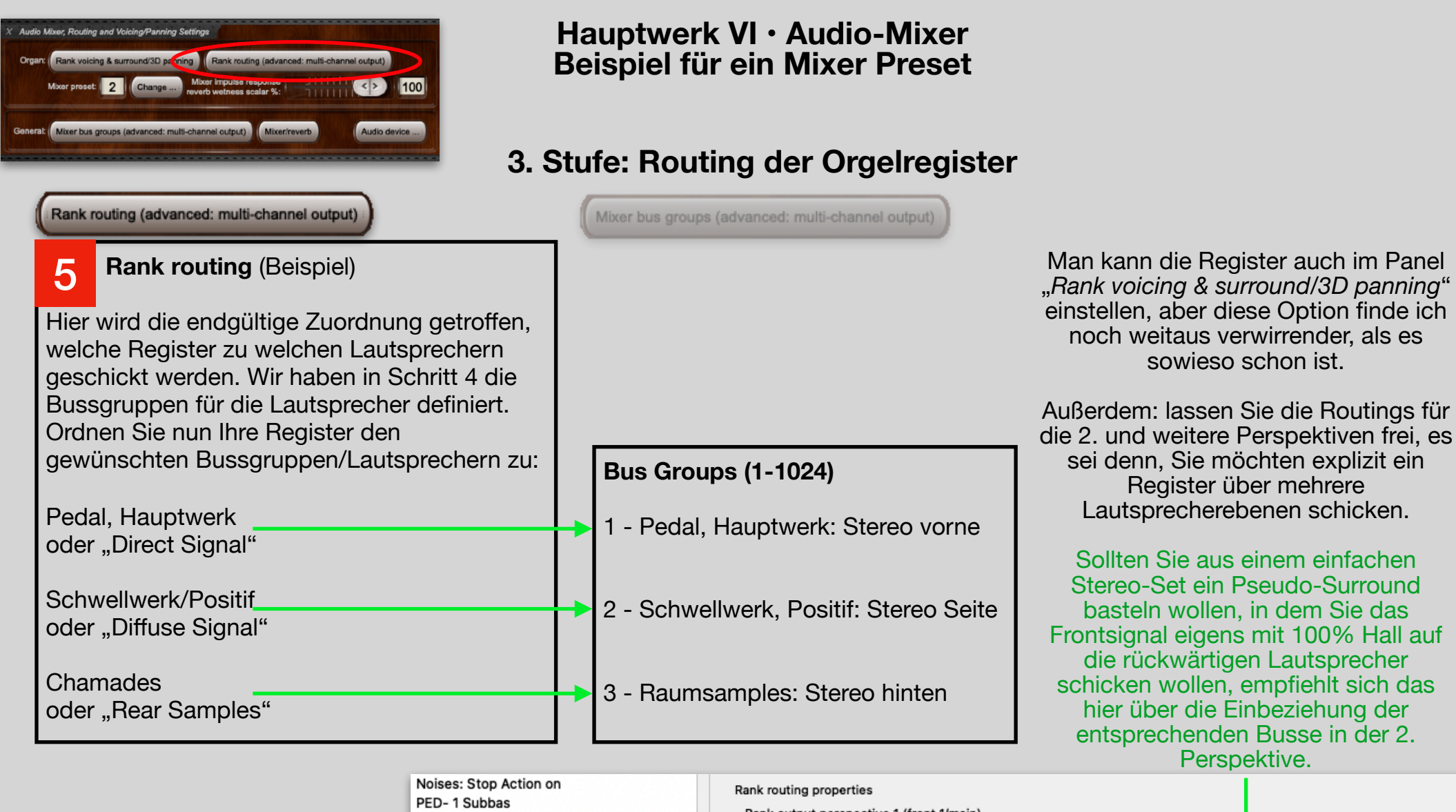

| PED- 1 Subbas                             | Rank routing properties                                                                 |   |  |  |  |  |
|-------------------------------------------|-----------------------------------------------------------------------------------------|---|--|--|--|--|
| SWL- 21 Stopped Diapason                  | Rank output perspective 1 (front 1/main)                                                |   |  |  |  |  |
| SWL- 22 Vox Angelica                      | Destination mixer bus group: 0002 'Stereo Seite' <number 1="" buses:="" of=""></number> |   |  |  |  |  |
| SWL- 23 SW Viola 8                        | Bus allocation algorithm:                                                               |   |  |  |  |  |
| SWL- 24 Flute Ouverte 4<br>SWL- 33 Viola2 | Static: cyclic within octave, octaves cycled, ranks cycled                              |   |  |  |  |  |
|                                           | Allocation algorithm note offset: 0                                                     |   |  |  |  |  |
|                                           |                                                                                         | _ |  |  |  |  |
|                                           | Rank output perspective 2 (front 2/upper)                                               |   |  |  |  |  |
|                                           | Destination mixer buseroup: 0003 'Stereo hinten' <number 1="" buses:="" of=""></number> | > |  |  |  |  |
|                                           | Bus allocation algorithm: Static: cyclic within octave, octaves cycled, ranks cycled    |   |  |  |  |  |